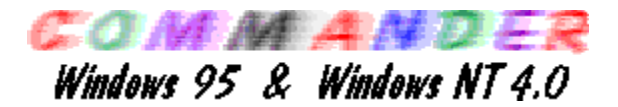

Il **Commander** è un accessorio utile per il vostro Computer. Avete a disposizione un gran numero di comandi per i files, directory e dischi. Inoltre utilizza un'interfaccia simile ad altre molto note.

Traduzione e supporto italiano a cura di Claudio Bondavalli <claudiob@iol.it>.

# Informazioni principali:

- <u>File</u>
- <u>Dischi</u>
- Visualizzazione
- <u>Comandi</u>
- Opzioni
- Sinistro
- Destro
- Tasti funzione
- Ricerca rapida

Copyright (c) 1995-1997, Emil Fickel

# **Operazioni con i files**

# Menu utente

Usare questo comando per iniziare un menù personalizzato utilizzabile per lanciare una serie di programmi.

# Esegui

Se è stato selezionato un programma eseguibile, è possibile farlo partire direttamente cliccandolo due volte con il bottone del mouse, o premendo il tasto invio con il file selezionato.

Con questa opzione, si può anche eseguire un programma esterno con la ricerca rapida.

# Visualizza

Visualizza (senza poterlo modificare) il file selezionato con il visualizzatore interno.

# Hexedit

Edita in formato esadecimale il file selezionato.

# Edit

Modifica il file selezionato con l'editor interno di Commander. Commander contiene un editor molto veloce.

# Copia

Il comando Copia permette di copiare files e directories.

Sono consentiti i caratteri speciali di selezione (\* per tutti e ? per un carattere).

Se è attivato l'uso del bottone destro per trascinamenti (modificarlo in Opzioni-Configurazione), si può in questo modo copiare uno o più files e directories.

E' anche disponibile un filtro personalizzabile.

# Sposta

Questo comando permette di spostare files o directories.

Sono consentiti i caratteri speciali di selezione.

Si può anche spostare e contemporaneamente rinominare un file con questo comando.

Se il disco di destinazione è lo stesso di quello di partenza, l'operazione avviene molto velocemente; questo perché vengono cambiati solo i riferimenti e non spostati fisicamente i dati.

# Rinomina

Questo comando vi permette di rinominare i files e le directory. Sono consentiti i caratteri speciali di selezione.

# **Crea directory**

This Questo comando permette la creazione di directories.

La nuova directory non può essere una sottodirectory della directory corrente. Commander vi permette di creare interi gruppi di directory con un solo click.

Per creare più directory si deve: selezionare il disco o directory di destinazione,

cliccare l'icona Crea directory o premere il tasto F7, scrivere il nome delle directory da creare separate da il carattere barra (\) e premere Invio.

Esempio: in creare le directory battere Dati\Informazioni\Personali e premere Invio,

verranno create tutte tre le directories in una sola volta.

#### Cancella

Questo comando permette di cancellare files e directories. Tutti i file marcati/selezionati o directories saranno cancellati.

#### Stampa

Usare questa operazione per stampare file.

#### Compressione

Comprime tutti i files selezionati con il programma di compressione attivo.

#### Decompressione

Decomprime tutti i files memorizzati in un archivio con il programma di compressione attivo.

#### Attributi

Ci sono due modalità per cambiare gli attributi ai files:

1. Se è selezionato un solo file, si possono cambiare gli attributi, la data e/o l'ora per questo file.

2. Se sono selezionati più files o directory, si possono impostare gli attributi per tutti contemporaneamente.

Il comando funziona per tutte le directories selezionate.

#### Tipo di eseguibile

Questa opzione permette di ottenere informazioni sul tipo di programma. Gli eseguibili sono file con estensione COM o EXE. I file batch (BAT o CMD) non vengono riconosciuti.

# Seleziona

Seleziona gruppi di files e directories.

#### Seleziona gruppo

Seleziona tutti i files filtrati.

## Deseleziona gruppo

Deseleziona tutti i files filtrati.

# Inverte la selezione

Inverte la selezione corrente deselezionando tutti i file correntemente selezionati e selezionando invece quelli non selezionati.

# Ripristina la selezione

Ripristina la selezione dopo una copia, ridenominazione o altre funzioni.

**Esci** Esce dal Commander.

# Operazioni sui dischi

# Etichetta Disco

Cambia l'etichetta del dischetto.

# Formatta Disco

Formatta un'unità logica cancellando tutti i dati.

# Informazioni sul disco

Mostra informazioni sul disco selezionato.

# Seleziona Drive

Cambia il Drive selezionato.

# Visualizza

Usare il comando Visualizza per personalizzare l'interfaccia di Commander.

## Storia

Questo comando attiva una lista degli ultimi percorsi della sessione corrente e (opzionalmente) i percorsi salvati delle precedenti sessioni. Ogni percorso viene salvato solo una volta, gli elementi più vecchi vengono rimossi. Si possono rimuovere percorsi non più necessari dalla lista con il bottone cancella.

#### Percorsi Preferiti

Questo comando attiva una lista dei percorsi preferiti che sono stati salvati da sessioni precedenti.

#### Contenitore

Il Contenitore è un archivio temporaneo ove tenere i percorsi completi di file per poterli utilizzare in un secondo tempo.

## Barra strumenti

Attiva/Disattiva la Barra degli strumenti.

#### Barra dischi

La Barra dischi può essere visualizzata o no.

#### Barra di stato

La Barra di stato può essere visualizzata o nascosta.

La Barra di stato contiene maggiori informazioni: directory o file corrente, ammontare di spazio libero sul disco corrente, impostazioni della finestra sinistra o destra, data e ora.

Con il tasto destro del mouse si può attivare un menù oppure attivare il menù per i file, per il pannello sinistro o destro, o un altro menù specifico. Per esempio si può usare in menu contestuale sulla data per cambiare data e

ora correnti del computer.

Si può utilizzare la barra anche font diversi.

#### Barra dei comandi

Attiva/disattiva la barra dei comandi.

# Comandi

Con il menù comandi si può accedere a altri comandi di Commander.

#### Cerca

Questo comando cerca file nel disco selezionato. La ricerca pùò avvenire per nome o per testo contenuto.

I caratteri speciali nel nome del file hanno la seguente funzione:

Un punto interrogativo (?) indica un qualunque carattere. Un asterisco (\*) indica un gruppo di caratteri. Un punto (.) equivale a 'tutto' cioè "\*.\*".

#### Data e ora

Da usare per cambiare data e ora del computer.

#### Scambia pannelli

Inverte la posizione dei pannelli a video.

# Sinistro = Destro

Cambia il percorso del pannello non selezionato per farlo corrispondere a quello corrente.

# **Confronta directories**

Questo comando confronta il contenuto delle directories dei due pannelli e indica le differenze.

# Sincronizza directories

Sincronizza le directories, cioè: confronta il contenuto dei due pannelli, se ci sono differenze copia i files. Si possono usare i filtri dei files.

Esempio:

\*.doc \*.txt \*.cpp
or
\*.doc;\*.txt;\*.cpp

# **Dimensione delle Directories**

Calcola le dimensioni delle directories.

Questa funzione seleziona automaticamente la modalità completa, ma se ci sono troppe informazioni da visualizzare, verranno visualizzate in modalità breve.

#### Calcola spazio occupato

Calcola lo spazio occupato dai file marcati e di tutte le sottodirectories. Se non ci sono file selezionati, viene calcolato lo spazio occupato dal file (o directory) sul cursore. In aggiunta, la dimensione viene arrotondata con le dimensioni dei cluster per avere l'esatto spazio necessario per esempio a una copia. Non viene considerato lo spazio dell'informazione della directory stessa.

# Opzioni

Le voci di questo menu permettono di modificare varie impostazioni del Commander.

# Personalizza la Barra degli strumenti

Usare questa opzione per cambiare i pulsanti della barra degli strumenti. Si possono anche inserire nuovi pulsanti dalla lista a sinistra, cancellare quelli esistenti o spostarli. Si può anche disattivare la barra degli strumenti. Vi sono due formati utilizzabili per le dimensioni dei pulsanti: piccolo e grande.

#### Font

Usare questa opzione per cambiare il font dei pannelli.

#### Colore

Questa opzione consente di scegliere i colori usati dal Commander. Per i colori personalizzati, si deve scegliere un colore tra quelli presenti nella tavolozza dei colori presenti nella lista.

L'area di esempio visualizza i colori selezionati.

# Configurazione

Questa finestra permette di impostare varie opzioni, incluse le impostazioni dei pannelli, il bottone destro del mouse, conferme per i comandi di Sposta e Copia, ecc.

Le opzioni di conferma permettono di determinare il livello di sicurezza che si vuole ottenere per le operazioni con i files.

L'opzione "Copia solo file più recenti" fa sì che il Commander copi solo i files più recenti tra quelli presenti nel pannello di destinazione.

# Editor/Viewer

Questa opzione permette di usare un editor esterno al posto di quello costruito internamente.

Per modificare un file, selezionarlo e premere F4 o scegliere il menu File-Edit.

#### Lingua

Commander supporta differenti linguaggi oltre all'italiano.

Per scegliere un lingua diversa, selezionarle dalla tabella.

Si può anche eseguire in più istanze il Commander, ognuna con una lingua diversa.

Attenzione: in questo caso, verificare che la versione utilizzata di Commander sia la stessa per evitare conflitti.

#### Menu utente

Usare questa opzione per definire un menu utente che permetta di eseguire determinati programmi.

Trattamento parametri:

- \*.\* Nome file con estensione
- \*. Nome file senza estensione
- \*: Lettera disco corrente
- \*\ Directory corrente
- \*/ Directory destinazione
- \*\* Da usare per inserire il simbolo "\*" nei comandi

Esempio:

- WinDiff per confrontare directories: \*\ \*/
- WinDiff per confrontare files: \*\\\*.\* \*/\\*.\*

# Compressione

Usare questo comando per impostare le opzioni di compressione.

I comandi di configurazione sono:

Estensione dei file compressi

Comando per aggiungere file al file compresso

Comando per aggiungere file al file compresso con il percorso completo Comando per estrarre file dal file compresso

Comando per estrarre file dal file compresso e mantenere il percorso completo

Comando per cancellare file dal file compresso

Comando per selezionare il miglior metodo di compressione

Comando per creare il file più piccolo

Comando per creare un file compresso nel minor tempo possibile

Attenzione: il primo compressore DEVE essere PKZIP.

# Salva configurazione

Questa opzione salva le impostazioni correnti in modo che il Commander riparta la volta successiva con le stesse impostazioni.

# Sinistro / Destra

Cambia le impostazioni del pannello sinistro (destra). Per passare al pannello destro (sinistro) premere il tasto Tab.

## Personale

Visualizza il pannello con le impostazioni personalizzate.

#### Breve

Visualizza il pannello in una o più colonne, solo ordinato per nome.

# Completo

Visualizza il pannello in una sola colonna, con Dimensione, Data, Ora e Attributi.

#### Struttura

Visualizza la struttura ad albero delle directories del disco corrente.

# On/Off

Attiva o disattiva il pannello

#### Ordina

Controlla l'ordine dei file visualizzati.

#### Nome

Ordina i files alfabeticamente per nome.

# Estensione

Ordina i files alfabeticamente per estensione.

#### Data/Ora

Ordina il file per orario

#### Dimensione

Ordina i files per dimensione, con il file più grande prima. File con la stessa dimensione vengono ordinati per nome.

#### Non ordinato

Mostra i files con lo stesso ordine che hanno sul disco.

#### **Ordine inverso**

Inverte l'ordine dei files.

#### Informazioni

Questo comando mostra informazioni sul disco corrente. Si può attivare questa finestra anche con il menu contestuale. Anche premendo Ctrl-L si attiva la finestra. Premendo ancora Crtl-L si ripristina il pannello.

**Rileggi** Rilegge il contenuto del disco selezionato.

# Filtro

I filtri permettono di controllare quali files verranno visualizzati nel pannello.

# Disco

Permette di cambiare disco nel pannello.

# Tasti funzione

- F2 Menu utente
- F3 Visualizza un file
- F4 Modifica un file
- F5 Copia files e directories
- F6 Sposta files e directories
- F7 Crea una nuova directory
- F8 Cancella files e directories
- F9 Contenitore per archivi
- F10 Esci
- Alt F1 Cambia il disco corrente del pannello sinistro
- Alt F2 Cambia il disco corrente del pannello destro
- Alt F3 Visualizza il file in esadecimale
- Alt F5 Comprime i files
- Alt+Ctrl F6 Decomprime i files
- Alt F7 Cerca files nel disco corrente
- Alt F8 Storia
- Alt F9 Dimensione di una directory
- Alt Q Ricerca rapida
- Ctrl F1 Attiva/Disattiva il pannello sinistro
- Ctrl F2 Attiva/Disattiva il pannello destro
- Ctrl F3 Riordina i files per Nome
- Ctrl F4 Riordina i files per Estensione
- Ctrl F5 Riordina i files per Data/Ora
- Ctrl F6 Riordina i files per Dimensione
- Ctrl F7 Mostra i files con lo stesso ordine del disco
- Ctrl F8 Sincronizza directories
- Ctrl F9 Funzione di percorso preferito
- Ctrl A Modifica attributi
- Ctrl C Confronta il contenuto delle directories
- Ctrl E Rende il pannello sinistro = al destro

- Ctrl H Mostra/nasconde i files nascosti
- Ctrl L Attiva il pannello informazioni
- Ctrl Q Inizia la ricerca rapida
- Ctrl R Rilegge le directories destra e sinistra
- Ctrl S Calcola lo spazio occupato dalle selezioni
- Ctrl T Mostra il tipo di eseguibile
- Ctrl U Inverte la posizione dei due pannelli

Maiusc F2 Esegue un programma esterno

Maiusc F4 Inizia a editare un file nuovo

Maiusc F6 Rinomina files e directories

Maiusc F9 Salva le impostazioni correnti

Ctrl+Alt+Lettera Inizia la ricerca rapida nella directory corrente Ctrl+Invio Copia la selezione (col percorso) nella barra comandi Ctrl+Maiusc+InvioCopia la selezione (senza percorso) nella barra comandi Ctrl+Inizio Vai alla directory radice Ctrl+PagSu Vai su di una directory Maiusc+FrecSin Vai su di una directory Ctrl+PagGiu Cambia directory Maiusc+FrecDes Cambia directory Cambia il focus con la barra comandi Ctrl+Tab Ctrl+Spazio Richiama il filtro

# **Ricerca rapida**

Cerca files nella directory corrente.

Si attiva con Alt-Q, premendo una lettera il cursore si posizionerà automaticamente sul primo file che inizia con quel nome. Per selezionare il successivo premere Ctrl-Invio.

Premere Invio per mantenere la selezione o Esc per la precedente.